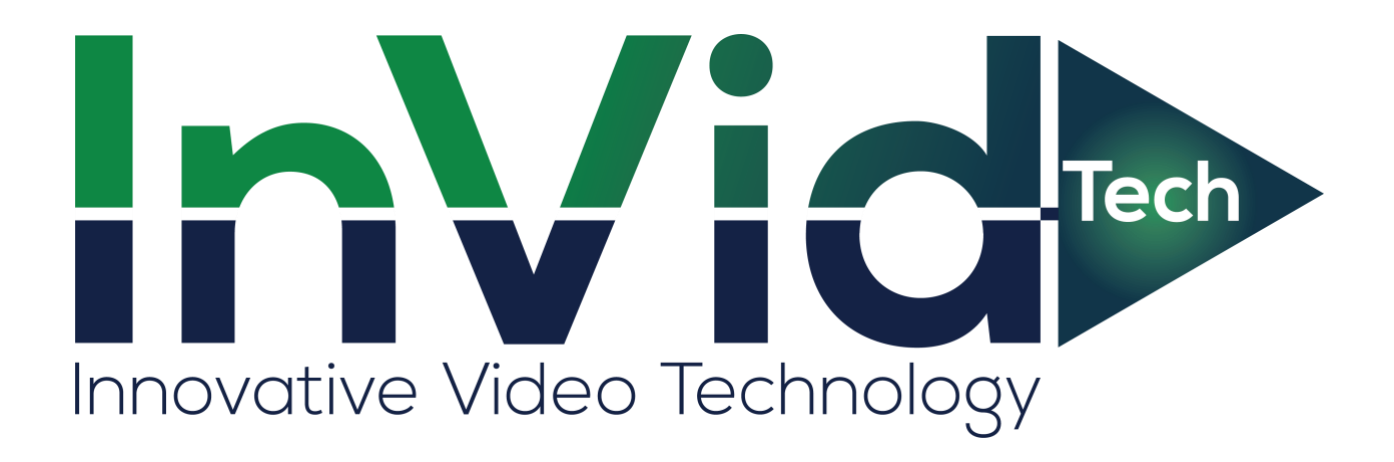

Audio Setup for INVID-2WAYAUDIO

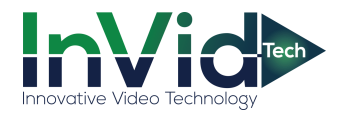

## Audio Setup for INVID-2WAYAUDIO

- Paramont camera audio input/output setup:
  - 1. Log in to the camera via web browser.
  - 2. Click the Microphone icon (Start two-way audio) at the bottom of the screen to enable audio input.
  - 3. Click the Speaker icon (Enable Audio) at the bottom of the screen to enable audio output.

|                                     | _    | → 🖒 Search | _              | × ם –<br>אַליא לו −2                  |
|-------------------------------------|------|------------|----------------|---------------------------------------|
| File Edit View Favorites Tools Help |      |            |                |                                       |
| InVid                               |      |            |                | · · · · · · · · · · · · · · · · · · · |
| Innovative Video Technology         | Live | Config     | Search         | Logout                                |
|                                     |      |            |                |                                       |
|                                     |      |            |                |                                       |
|                                     |      |            |                |                                       |
|                                     |      |            |                |                                       |
|                                     |      |            |                |                                       |
|                                     |      |            |                |                                       |
|                                     |      |            |                |                                       |
|                                     |      |            |                |                                       |
|                                     |      | 2 3        | and the second |                                       |
|                                     |      |            | ō 🝙 Q          | Q 🗵 🌻                                 |

If your camera does not have a built-in mic or speaker, no further action is required, you may skip step 4.

4. Click 'Config' at the top of the screen. Under the 'Image' Tab on the menu on the left, click 'Video/Audio', then select the audio tab. Set 'Audio Type' to 'LIN'. Click save.

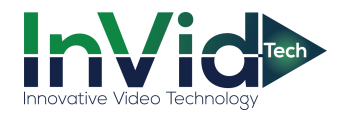

| n/id>                                               |                                   |      |
|-----------------------------------------------------|-----------------------------------|------|
| novative Video Technology                           | Live Config Search Lo             | gout |
| 🏶 System                                            | Config Home + Image + Video/Audio |      |
| Basic Information  <br>Date and Time   Local Config | Vide: Audio                       | _    |
| Storage                                             | ☑ Enable                          |      |
|                                                     | Audio Encoding G711A 🗸            |      |
| Display Settings (Video/Audio)                      | Audio Type MIC                    |      |
| OSD   Video Mask   ROI Config                       | MC In Volume 100                  |      |
| Zoom/Focus                                          | Audio Out Volume 100              |      |
| Alarm                                               | Save                              |      |

- Elevate camera audio input/output setup:
  - 1. Log in to the camera via web browser.
  - 2. Click the Headphone icon (Listen) at the bottom of the screen to enable audio input.
  - 3. Click the Microphone icon (Talk) at the bottom of the screen to enable audio output.

| _                                |               |          |       |     |             | – 🗆 ×                            |
|----------------------------------|---------------|----------|-------|-----|-------------|----------------------------------|
| (                                | /preview.html |          |       |     |             | 🔎 🕆 🛧 🔍                          |
| 🧔 192.168.1.10                   | < 📑           |          |       |     |             |                                  |
| File Edit View Favorites Tools H | felp          |          |       |     |             |                                  |
| InVid⋗                           | Preview       | Playback | Alarm | Set | f           | admin 🚭 Logout                   |
|                                  |               |          |       |     | 06 /07 /202 | 1 02:30:04PM                     |
|                                  |               |          |       |     |             |                                  |
|                                  |               |          |       |     |             |                                  |
|                                  |               |          |       |     |             |                                  |
|                                  |               |          |       |     |             |                                  |
|                                  |               |          |       |     |             |                                  |
|                                  |               |          |       |     |             |                                  |
|                                  |               |          |       |     |             |                                  |
|                                  |               |          |       |     |             |                                  |
|                                  |               |          |       |     |             |                                  |
|                                  |               |          |       |     |             |                                  |
|                                  |               |          |       |     |             |                                  |
|                                  |               |          |       |     |             |                                  |
|                                  |               |          |       |     |             |                                  |
| CAM 1                            |               |          |       |     |             |                                  |
| 10 L2 L3 E3                      |               |          |       |     |             | 192.168.1.10 - 1 - 4420 kbps - M |

If your camera does not have a built-in mic or speaker, no further action is required, you may skip step 4.

4. Click 'Set' at the top of the screen. Click 'Video audio' tab in the menu on the left, the click the 'Volume Set'. Change Audio Input to 'LINE'. Click save.

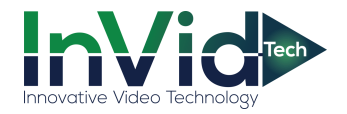

| ← → 100 http://192.168.1.10/Config.1                                                                                                    | html                                                                                        |                                        | ✓ C Search | - □ ×<br>₽• ↑★✿♡ |
|----------------------------------------------------------------------------------------------------|---------------------------------------------------------------------------------------------|----------------------------------------|------------|------------------|
| Cila Edit Mean Examine Tools Hele                                                                                                    |                                                                                             |                                        |            |                  |
| InVide F                                                                                                    | Preview Playback Alarm                                                                      | Set                                    | A admin    | 🗢 Logout         |
| <ul> <li>LocalSet</li> <li>System</li> <li>Network</li> <li>Image</li> <li>Video audio</li> <li>Video Setting</li> <li>Volume Set</li> <li>ROI</li> <li>Snapshot Setting</li> <li>OSD Setting</li> </ul> | Channel<br>Audio coding<br>Audio input<br>Volume input<br>I Noise reduction<br>Save Refresh | I-Network ▼<br>G711A ▼<br>LINE ▼<br>50 |            | ^                |
| <ul> <li>₽ Event</li> <li>P Storage</li> <li>X Maintain</li> </ul>                                                                                                    |                                                                                             |                                        |            | Ŷ                |

- Vision camera audio input/output setup:
  - 1. Log in to the camera via web browser.
  - 2. Click the Speaker icon (Turn Audio on) at the bottom of the screen to enable audio input.
  - 3. Click the Microphone icon (Turn Audio on) at the bottom of the screen to enable audio output.

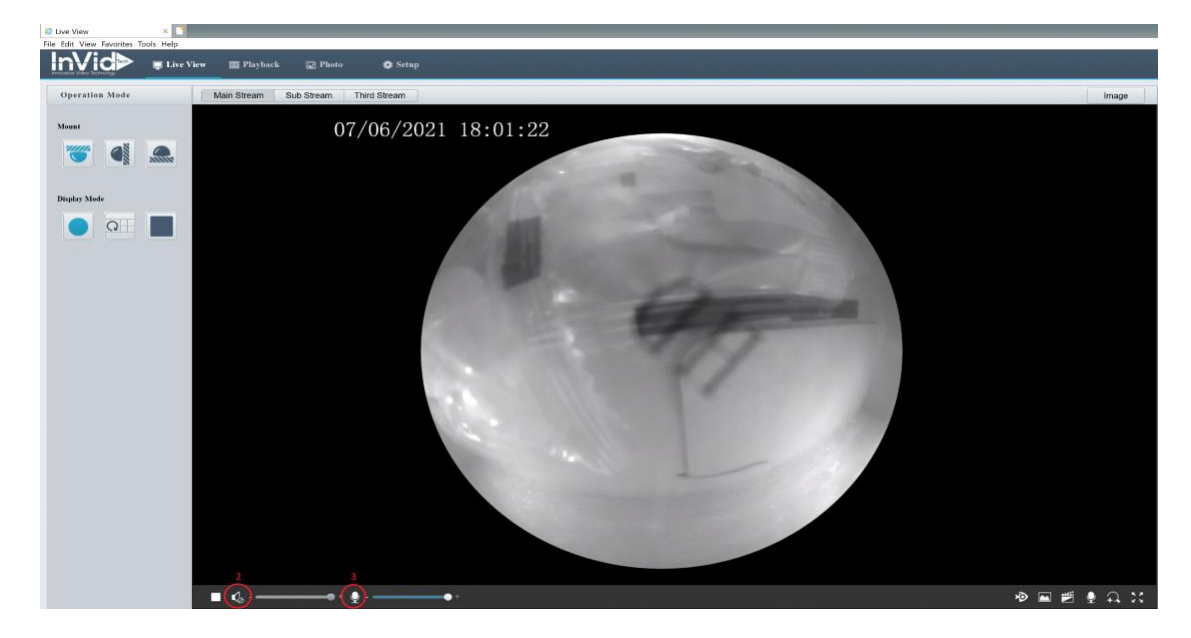

If your camera does not have a built-in mic or speaker, no further action is required, you may skip step 4.

4. Click 'Setup' at the top of the screen. Click the 'Video & Audio' tab in the menu on the left side of the screen, the choose the 'Audio' tab. Change 'Audio Input' to On. Uncheck the 'Channel 1' enable box, then check the 'Channel 2' enable box. Change 'Audio Output' to 'Line'. Click save

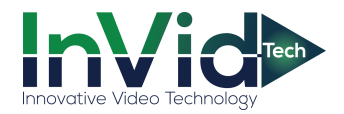

|                                                                              | III Playback 🗟 Photo                                                                                                    |
|------------------------------------------------------------------------------|----------------------------------------------------------------------------------------------------|
| Common                                                                       | Audio                                                                                                    |
| Network<br>Video & Audio<br>Video<br>Sambol<br>V Audio<br>ROI<br>Media Sreem | Andia Input     Image: Constraint of the constraint of the constraint of the |
| Image                                                                        | dannel 2 Line ♥ ☑ Enable                                                                                                    |
| Intelligent                                                                  | Andig Dataset                                                                                                    |
| Events                                                                       | Andio Output                                                                                                    |
| Storage                                                                      |                                                                                                    |
| Security                                                                     | - Sure                                                                                                    |
| System                                                                       |                                                                                                    |

- Ultra camera audio input/output setup:
  - 1. Log in to camera via web browser.
  - 2. Click the 'Configuation' tab at the top of the screen.
  - 3. Open the 'Video/Audio' tab on the left side of the screen.

4. Under the 'Video' tab, with 'Stream Type' set to 'Main Stream (Normal)', change 'Video Type' to 'Video&Audio' and click save. The with 'Stream Type' set to 'Sub-stream', change 'Video Type' to 'Video&Audio' and click save.

If your camera does not have a built-in mic or speaker, no further action is required, you may skip step 5.

5. Under the 'Audio' tab, change 'Audio Input' to 'LineIn'. Click save.

|               | Live View Pla    | yback Picture           | Configuration         |                |                     |                            |               |
|---------------|------------------|-------------------------|-----------------------|----------------|---------------------|----------------------------|---------------|
| 💭 Local       | Video Audio RO   | Display Info. on Stream |                       |                |                     |                            |               |
| System        | 4 Stream Type    | Main Stream(Normal)     | ~                     |                |                     |                            |               |
| Network       | Video Type       | Video&Audio             | ~                     |                |                     |                            |               |
| Video/Audio 3 | Resolution       | 2688 1520               | ~                     |                |                     |                            |               |
| Image         | Bitrate Type     | Variable                | $\sim$                | InVid>         | Live View Pla       | yback Picture              | Configuration |
| Event         | Video Quality    | Medium                  | ~                     | ULINA          |                     | 74                         |               |
| Storage       | Frame Rate       | 30                      | ✓ fps                 |                | Video Audio Ro      | DI Display Info. on Stream |               |
|               | Max. Bitrate     | 6144                    | Kbps                  | T LOOM         |                     |                            |               |
|               | Video Encoding   | H.264                   | ~                     | E System       | Audio Encoding      | G 711ulaw                  | ~             |
|               | H.264+           | OFF                     | ~                     | Network        | 5 Audio Input       | Lineln                     | ×             |
|               | Profile          | Main Profile            | ~                     |                | , and a part        |                            |               |
|               | I Frame Interval | 50                      |                       | 50 11000110010 | Input Volume        |                            | 50            |
|               | SVC              | OFF                     | ~                     | 🖬 Image        | Environmental Noise | Filter ON                  | ~             |
|               | Smoothing        |                         | 50 [ Clear<->Smooth ] | Event          |                     |                            |               |
|               | E Save           |                         |                       | Storage        | 🗎 Save              |                            |               |

6. Click the 'Live View' tab at the top of the screen. Click the Speaker icon (Mute) to enable audio input.

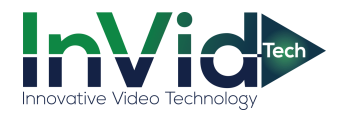

|            | Live View | Playback  | Picture Configur | ation |  |      |       |      |         |      |   | *   |
|------------|-----------|-----------|------------------|-------|--|------|-------|------|---------|------|---|-----|
|            | 01_01_19  | 70 Thu O  | 0.30.20          |       |  | 19.2 |       |      | No. Con |      |   |     |
| _          | 01-01-13  | 10 1110 0 | 0.33.30          |       |  |      |       |      |         |      |   |     |
|            |           |           |                  |       |  |      |       |      |         |      |   |     |
|            |           |           |                  |       |  |      |       |      |         |      |   |     |
|            |           |           |                  |       |  |      |       |      |         |      |   |     |
|            |           |           |                  |       |  |      |       |      |         |      |   |     |
|            |           |           |                  |       |  |      |       |      |         |      |   |     |
|            |           |           |                  |       |  |      |       |      |         |      |   |     |
|            |           |           |                  |       |  |      |       |      |         |      |   |     |
|            |           |           |                  |       |  |      |       |      |         |      |   |     |
|            |           |           |                  |       |  |      | Camer | a 01 |         |      |   |     |
|            |           |           |                  |       |  |      |       |      |         |      | 1 | 2   |
| · 10 · 0 · | •         |           |                  |       |  |      |       |      | ʻti, 🔳  | IO N |   | 6 1 |

• For push-to-talk the black 'boot' on the INVID-2WAYAUDIO needs to be on 'E1'. For constant audio, move the 'boot' to 'E2'

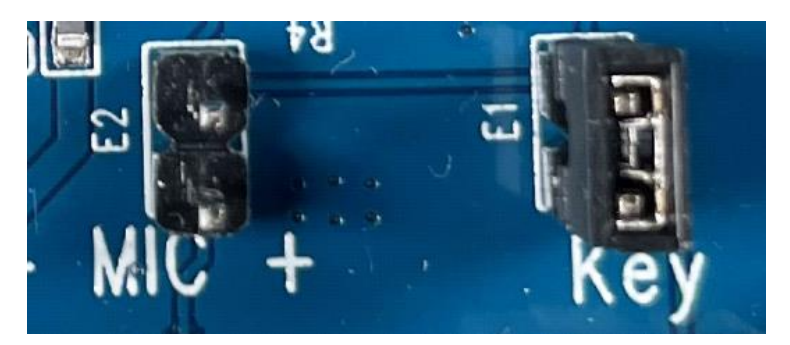